## **Gestión Empresarial para PYMES**

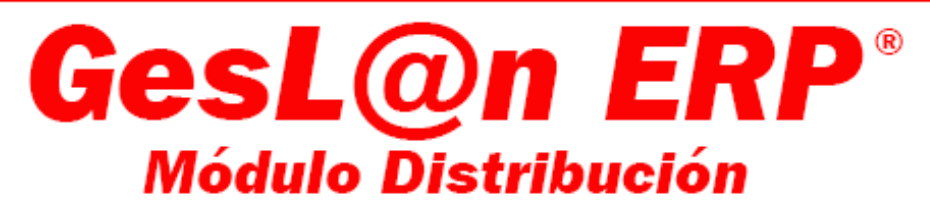

|   | Enlazado co | n      |
|---|-------------|--------|
| ۲ | Wolters     | Kluwer |

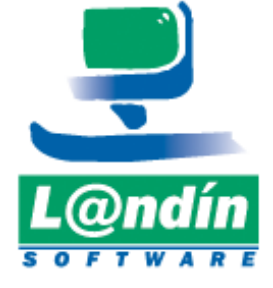

Microsoft Partner

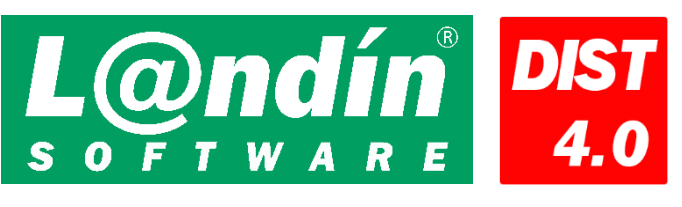

# MANUAL DE USUARIO Módulo de Distribución

Versión 4.0.1

DEPARTAMENTO I+D LANDÍN INFORMÁTICA, S.L. 09/09/2019

### Contenido

| 1. | Intro | oducción general | 6  |
|----|-------|------------------|----|
| 2. | Insta | alación          | 6  |
| 3. | Fund  | cionamiento      | 6  |
| 4. | Bega  | ano              | 7  |
| 4. | 1.    | Configuración    | 7  |
| 4. | 2.    | Importación      | 7  |
| 5. | Hein  | neken            |    |
| 5. | 1.    | Configuración    |    |
| 5. | 2.    | Importación      |    |
| 5. | 3.    | Exportación      |    |
| 6. | Estre | ella Galicia     |    |
| 6. | 1.    | Configuración    | 14 |
| 6. | 2.    | Importación      |    |
| 6. | 3.    | Exportación      |    |
| 7. | Tien  | 1 21 (UGESA)     |    |
| 7. | 1.    | Configuración    |    |
| 7. | 2.    | Importación      |    |
| 7. | 3.    | Incidencias      |    |

### 1. Introducción general

A través de este módulo se conecta el GesLan ERP con Begano, Heineken, Estrella Galicia y Tien21 para facilitar el traspaso de datos (clientes, albaranes, facturas, artículos, etc...) entre estos distribuidores y sus clientes, importando y exportando desde GesLan ERP los ficheros necesarios para realizar dichas conexiones.

Este módulo funciona independientemente de la aplicación GesL@n ERP, aunque para su funcionamiento deberá estar registrada como un módulo de la misma.

### 2. Instalación

El programa de instalación se podrá descargar desde la página web de Landín Informática en el apartado de Soporte, al igual que el resto de programas-actualizaciones de la empresa.

Descargar la aplicación Modulo Distribución X.X.X.msi desde <u>http://descargas.landin.es:8080/landin/actualizaciones.</u> Seguir los pasos de la instalación de forma normal.

La aplicación se instalará en la misma carpeta donde está GesL@n ERP, y se generará un acceso directo al archivo ejecutable de la misma en el escritorio.

### 3. Funcionamiento

Al arrancar el programa nos aparecerá la ventana de carga habitual en el software de Landín Informática indicándonos la versión actual del módulo, y posteriormente se procederá a la autenticación contra alguna de las bases de datos existentes en el sistema de la misma forma que en el inicio de GesL@n ERP.

Una vez iniciado el programa nos aparecerá la ventana de selección de distribuidor, donde seleccionaremos a/de quién queremos enviar/recibir datos.

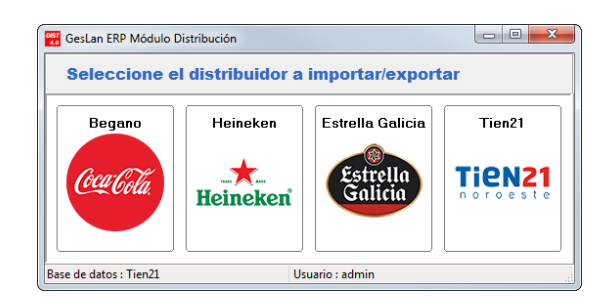

### 4. Begano.

El proceso que permite hacer Begano es tan solo la importación de datos (Clientes, Artículos y Pedidos), que ellos generan y remiten por vía electrónica a nuestros clientes.

#### 4.1. Configuración

La configuración para la importación de datos de Begano se realiza en la parte superior de la pantalla y consta de 4 campos:

- Directorio de importación: La carpeta donde se guardarán los datos que nos envíe Begano y desde donde se leerán para importar a GesLan ERP.
- Serie: Serie a la que se importarán los albaranes.
- Almacén: Almacén en el que se darán de alta los artículos nuevos.
- Vendedor: Vendedor por defecto al que asociar las ventas de albaranes.

| Importación Datos Begano                                                                                  |                                 |                  |           |
|----------------------------------------------------------------------------------------------------|---------------------------------|------------------|-----------|
| Filtro Importación de Artículos de l                                                                      | BEGANO                          |                  |           |
| Directorio de Importación<br>C:\Documents and Settings\All Users\Datos de programa\Landin Informatica\G 💰 | Datos para la importa<br>Serie: | ción<br>Almacén: | Vendedor: |

#### 4.2. Importación

Para realizar la importación aparecen 3 pestañas, una de Clientes, una de Artículos y una de Pedidos, además de una donde aparecerán las incidencias producidas durante el proceso de importación.

En todos los procesos de importación (clientes, artículos o pedidos) el primer paso será pulsar el botón de "Cargar", que realizará el proceso de lectura de TODOS los ficheros de datos y mostrará los datos de dichos ficheros cada uno en su ventana correspondiente. Una vez cargados los datos tras, se habilitan los botones "Importar XXXX" (según la pestaña en la que nos encontremos), y el "Importar Todo".

Antes de realizar la importación se puede realizar un control de los datos una vez cargados, ya que todos estos se listan en las ventanas correspondientes. Colocándose encima de cada una de las líneas de datos cargadas nos aparecerá un indicador del tipo de proceso que se realizará con cada dato.

En la pestaña de artículos existe un check en la parte baja. Si el check está marcado, los artículos que se den de alta en el proceso de importación de artículos se guardarán en el GesLan ERP con el mismo código de artículo que tienen en Begano (Referencia de proveedor). Si el check se deja desmarcado para cada artículo nuevo se preguntará al usuario el código que quiere dar a este nuevo artículo.

| Filtro                                 | Importac                | ión de Clientes                  | de BEGANC          | C   |                 |        |        |            |     |
|----------------------------------------|-------------------------|----------------------------------|--------------------|-----|-----------------|--------|--------|------------|-----|
| Directorio de Imp                      | ortación                |                                  | Datos pa<br>Serie; | ara | la importación  | Imacén |        | Vended     | DI: |
| D:\Tino\Documen                        | tación/Modulo Distribut | ción\Conexión Begano\Ficheros di | Dig 1              |     | Q [             |        |        |            |     |
| ) Clientes 🚕 A                         | utículos 👔 Pedia        | Cargar 🚺                         | Importar Clientes  | 6   | Importar Todo   |        |        | 0          |     |
| Cód.Begano                             | Nombre                  | Dirección                        | Población          |     | Provincia       | CP     | Pais   | CIF        | 1   |
| 4300600130                             | GESTION HOT             | PADBIÑAN                         | PADRIÑAN           |     | PONTEVEDBA      | 36969  | España | B36511772  | 4   |
| 4306012345                             | CACABELOS S             | PADRIÑAN                         | SANKENKO           |     | PONTEVEDRA      | 36960  | España | 35282208R  | 4   |
| 4300069391                             | LUBIAN PEREI            | PINELA                           | CASALVITO          |     | PONTEVEDRA      | 36995  | España | 76799098M  | 4   |
| 4300068345                             | ALYBEA C B              | CRUZ                             | COMBARRO           |     | PONTEVEDRA      | 36993  | España | E36338861  | 4   |
| 4306012023                             | PEREZ RODIÑ             | MACEIRA                          | COMBARRO           |     | PONTEVEDRA      | 36993  | España | 76930184Z  | 4   |
| 4300600660                             | PAZOS TORRE             | MACEIRA                          | COMBARRO           |     | PONTEVEDRA      | 36993  | España | 35323884R  | 4   |
| 4300068669                             | OUTEDA MOLD             | PEIRAO DA CHOUSA                 | COMBARRO           |     | PONTEVEDRA      | 36993  | España | 35312312K  | 4   |
| 4306011754                             | INV TURISTICA           | FRANCISCO REGALADE               | COMBARRO           |     | PONTEVEDRA      | 36993  | España | B94014339  | 4   |
| 4306011738                             | ANSIN SANMA             | PLAYA RAXO                       | RAX0               |     | PONTEVEDRA      | 36992  | España | 36017742H  | 4   |
| 4300064852                             | AGIS ROSALES            | PLAYA RAXO                       | RAXO               |     | PONTEVEDRA      | 36992  | España | 35236161T  | - 4 |
| 4300600784                             | SANIN FIGUEIR           | PLAYA RAXO                       | RAXO               |     | PONTEVEDRA      | 36992  | España | 35249214N  | 4   |
| 4306012495                             | LA TELE C B             | IGREXA                           | RAXO               |     | PONTEVEDRA      | 36992  | España | E 94045788 | - 4 |
| 4300600787                             | AGIS VILLAVER           | RAMON ENCINAS                    | RAXO               |     | PONTEVEDRA      | 36992  | España | 35315646C  | 4   |
| 4306012455                             | FRAGA SANMA             | DORRON                           | DORRON             |     | PONTEVEDRA      | 36966  | España | 76821352H  | 4   |
| 4300060530                             | PEREZ GONDA             | LAMELA                           | LAMELA             |     | PONTEVEDRA      | 36992  | España | 76812034S  | 4   |
| 4300064735                             | CORTES BERM             | BORDONES                         | BORDONS            |     | PONTEVEDRA      | 36966  | España | 76810587V  | 4   |
|                                        | DURAN AGIS 0            | OUTEIRO BORDONS                  | SANKENKO           |     | PONTEVEDRA      | 36960  | España | 76825188J  | 4   |
| 4306010201                             | PADIN PADIN A           | BARCA                            | BARCA              |     | PONTEVEDRA      | 36163  | España | 77409133B  | 4   |
| 4306010201<br>4300600730               |                         |                                  | COMPARED           |     | PONTEVEDBA      | 36993  | España | 44084315P  | 4   |
| 4306010201<br>4300600730<br>4300600244 | PEREZ RINCO             | FRANCISCU REGALADU               | COMPANITO          |     | i ontre reprint |        |        |            |     |

| -                                    |                                    |                         |                          |          |         |                |            |            |     |
|--------------------------------------|------------------------------------|-------------------------|--------------------------|----------|---------|----------------|------------|------------|-----|
| )irectorio de Imp<br>D:\Tino\Documen | artación<br>tación\Modulo Distribu | ución\Conexión Begano\F | Ficheros de Di           | ı la imp | ortaci  | ón<br>Almacén: | <u>্</u> ব | Vended     | or: |
| Clientes 📥 /                         | Artículos 👔 Ped                    | Cargar                  | ) 💓 Importar Artículos 🥳 | ) In     | 1portar | Todo           |            |            | ) 🕻 |
| Cod. Artículo                        | Ref. Proveedor                     | Cod. Barras             | Descripción              |          | IVA     | Cod. Provee    | PVP        | Fecha Alta |     |
|                                      | BG000030                           | 0000054490000           | COCA-COLA VB20           |          | 8%      | 4400000001     | 12.72      | 25/09/2007 | _   |
| Å                                    | BG002618                           | 5449000134394           | COCA-COLA ZER VR20       |          | 8%      | 4400000001     | 12,72      | 02/10/2007 |     |
| Å                                    | BG000037                           | 0000054490017           | COCA-COLA SCF VR20       |          | 8%      | 4400000001     | 12,72      | 02/10/2007 |     |
| <u>.</u>                             | BG000031                           | 0000090495090           | FANTA NAR VR20           |          | 8%      | 4400000001     | 12,24      | 25/09/2007 |     |
| Σ.                                   | BG002901                           | 0000090495564           | NESTEA LIM VR20          |          | 8%      | 4400000001     | 15,65      | 25/09/2007 |     |
| <u>.</u>                             | BG002474                           | 0000042116813           | AQUARIUS LIMON VR20      |          | 8%      | 4400000001     | 15,65      | 25/09/2007 |     |
| Ň.                                   | BG003023                           | 0000054490246           | COCA-COLA VR35           |          | 8%      | 4400000001     | 14,75      | 25/09/2007 |     |
| Š.                                   | BG004054                           | 5449000120731           | AQUABONA PET1,5L T6      |          | 8%      | 4400000001     | 3,42       | 25/09/2007 |     |
| Σ.                                   | BG000038                           | 0000087126877           | COCA-COLA LIG VR20       |          | 8%      | 4400000001     | 12,72      | 25/09/2007 |     |
| Ā                                    | BG004071                           | 5449000164841           | AQUABONA VR33 CP24       |          | 8%      | 4400000001     | 6,7        | 25/06/2009 |     |
| <u>Š</u>                             | BG002301                           | 0000042117292           | NORDIC BLU TON VR20      |          | 8%      | 4400000001     | 14,64      | 05/08/2008 |     |
| <u>Š</u>                             | BG000035                           | 0000090495502           | SPRITE VR20              |          | 8%      | 4400000001     | 12,72      | 25/09/2007 |     |
| Ā                                    | BG001052                           | 544900000088            | FANTA LIM PET1L          |          | 8%      | 4400000001     | 12,96      | 02/10/2007 |     |
| Ā                                    | BG003948                           | 5449000160072           | SCHUSS PET1L             |          | 8%      | 4400000001     | 5,2        | 24/03/2009 |     |
| Ā                                    | BG003364                           | 5449000137159           | MM DUO TRO VNR20         |          | 8%      | 4400000001     | 16,32      | 25/09/2007 |     |
| Ā                                    | BG003843                           | 5449000037503           | MINUTE MAID NAR VNR20    |          | 8%      | 4400000001     | 16,32      | 18/10/2007 |     |
|                                      | BG003841                           | 5449000037619           | MINUTE MAID PIÑ VNR20    |          | 8%      | 4400000001     | 16,32      | 04/10/2007 |     |
| 2                                    |                                    |                         |                          |          |         |                |            |            |     |

| mportación [                  | atos Begano                                                  |                   |                        |                                |              | • . C   |
|-------------------------------|--------------------------------------------------------------|-------------------|------------------------|--------------------------------|--------------|---------|
| File                          | tro Importación de Peo                                       | didos de B        | EGANO                  | þ                              |              |         |
| Directorio de<br>D:\Tino\Docu | Importación<br>mentación\Modulo Distribución\Conexión Begano | \Ficheros de Di 🚅 | Datos p<br>Serie:<br>1 | ara la importación<br>Almacén: | Ven          | idedor: |
|                               | Carga                                                        | r Moorta          | r Pedidos 🚺            | 🚺 Importar Todo                | ĺ            |         |
| Clientes                      | Artículos 🛛 Pedidos 📋 Incidenci                              | as CP 🔺           | Datos Per              | dido                           |              |         |
| 24/08/2011                    | REST ASADOR OLLARES DA RIA                                   | 36960             | Fecha:                 | 24/08/2011                     | Base:        | 76,32€  |
| 24/08/2011                    | HT COMBARRO                                                  | 36995             | Nom. cli.              | BAR COMPADRE                   | lva:         | 6,11€   |
| 24/08/2011                    | XEITO CAFE BAR                                               | 36993             | Cod. cli.:             | 4306012455                     | Dto:         | 0€      |
| 24/08/2011                    | O RINCON DO CAFE                                             | 36993             |                        |                                | Rec. Equiv:  | No      |
| 24/08/2011                    | BAR MACEIRA                                                  | 36993             |                        |                                | Punto Verde: | 0€      |
| 24/08/2011                    | BAR CHOUSA                                                   | 36993             |                        |                                |              |         |
| 24/08/2011                    | NAO                                                          | 36993             | Codigo                 | Descripcion                    | I Preci      | o Cant. |
| 24/08/2011                    | CAF RTE APOLO X                                              | 36992             | BG00003                | 0 COCA-COLA VR20               | 1 13,7376    | 56      |
| 24/08/2011                    | HT NAUTILIUS                                                 | 36992             |                        |                                |              |         |
| 24/08/2011                    | LAF MAREN                                                    | 36992             |                        |                                |              |         |
| 24/08/2011                    | LA HAD DE DUILCE                                             | 36332             |                        |                                |              |         |
| 24/00/2011                    | LA MAR DE DULLE                                              | 36332             |                        |                                |              |         |
| 24/08/2011                    | BAR COMPADEE                                                 | 36966             | J.                     |                                |              |         |
| 24/08/2011                    | BAB BIJA DA LAMELA                                           | 36992             |                        |                                |              |         |
| 24/08/2011                    | AL COBTES                                                    | 36966             |                        |                                |              |         |
| 24/08/2011                    | BAR O MUIÑO OCCILIS                                          | 36960             | 2                      |                                |              | 3       |
| 24/08/2011                    | KIOSCO MAGACINE                                              | 36163             |                        |                                |              |         |
|                               | BAB COMBABBO                                                 | 36993 💌           |                        | Tot                            | al S         | 2 43 6  |
| 24/08/2011                    | DATICOMDATITO                                                |                   |                        |                                |              |         |

En la pestaña de Pedidos, haciendo clic encima de cada pedido aparecerán en la parte derecha de la pantalla los datos correspondientes a dicho pedido.

Pulsando en "Importar XXXX" importaríamos TODOS los datos de la pestaña actual (es posible querer solamente importar solamente alguno de los ficheros existentes, clientes, artículos o pedidos, pero no es posible importar solo alguno de los datos de cada fichero). Pulsando "Importar Todo" se realiza la importación completa de los tres tipos de datos (clientes, artículos y pedidos).

En caso de existir alguna incidencia en el proceso de actualización esta aparecería en la pestaña de Incidencias. En cualquier momento de la importación se podrá detener o cancelar el proceso.

#### NOTA IMPORTANTE:

Begano trabaja con tasas (Punto Verde) así que es importante a fin de que estas se contabilicen que en el GesLan ERP la serie a la que se importen los datos de los pedidos SE MARQUE COMO QUE VA A UTILIZAR TASAS, sino se producirá un descuadre entre los datos mostrados en este módulo de importación y en el GesLan ERP.

### 5. Heineken.

Con los datos de Heineken se podrán realizar dos procesos, uno de importación de datos enviados por HESA (Heineken España S.A.) a nuestros clientes que se incluirán en el GesLan ERP y otro de exportación de datos (clientes y ventas) que se realizará desde GesLan ERP y se enviará a HESA para su tratamiento.

Para la exportación a Heineken, este módulo de distribución realiza el proceso de generación de los ficheros correspondientes, pero el envío a los servidores de HESA no está automatizado por lo que ha de realizarse manualmente una vez generados los ficheros de datos correspondientes.

#### 5.1. Configuración

Para la configuración de datos en el proceso de Heineken existe una pestaña a tal efecto en la que se configurarán los siguientes datos:

- Directorio de importación: Carpeta desde donde se leerán los datos a importar en el ERP.
- Directorio de exportación: Carpeta a donde irán los ficheros de datos exportados desde el ERP
- Ubicación del programa ARJ32: Indica la carpeta donde se encuentra el programa de compresión ARJ, necesario para el envío de datos comprimidos a HESA.
- Código de Transmisión, Contraseña, Código Concesionario: Código remitido por HESA independientes para cada cliente y necesarios para realizar la exportación de datos correctamente.
- Almacén: Almacén por defecto donde se darán de alta los artículos importados.
- Siguiente número de albarán: Cada vez que se remiten datos a HESA se genera un albarán resumen con dichos datos, este albarán resumen tiene como identificador un número correlativo que se genera automáticamente a partir de este campo.

| Importación Datos Heineke   | in .                             |                                |           |
|-----------------------------|----------------------------------|--------------------------------|-----------|
| Filtro Impo                 | ortación de Clie                 | entes de HEINEKEN              |           |
| 깆 Importación 👔             | Exportación 🐰 Co                 | nfiguración                    |           |
| Directorio de importacion:  |                                  |                                |           |
| D:\Tino\Documentación\Modu  | o Distribución\Conexión Heineker | n\HEINEKEN\entrada             | <u>Ch</u> |
| Directorio de exportación:  |                                  |                                |           |
| D:\Tino\Documentación\Modul | o Distribución\Conexión Heineker | n\HEINEKEN\salida              | <u>B</u>  |
| Ubicación del programa AR   | J32:                             |                                |           |
| C:VARJ32                    |                                  |                                | <u>B</u>  |
| Código de transmisión:      | Contraseña:                      | Código concesionario: Almacén: |           |
| 32512                       | 32512                            | 125212 AL1                     |           |
| Siguiente albarán resumen:  |                                  |                                |           |
| 1                           |                                  |                                |           |
|                             |                                  |                                |           |
|                             |                                  |                                |           |
|                             |                                  | Guardar                        |           |

#### 5.2. Importación

Se pueden realizar dos tipos de importaciones de datos Heineken, importación de Clientes e importación de Artículos.

El proceso es similar en ambos casos, primero hay que pulsar el botón "Cargar" y se mostrarán en pantalla los datos procedentes del fichero de datos (debe estar ubicado en la carpeta indicada en la configuración como datos de entrada).

Una vez cargados los datos se muestran en pantalla y se habilita el botón "Importar Clientes" que ejecutará el proceso de importación de los mismos al ERP.

Para los Artículos el proceso es idéntico:

| Importación Date    | os Heineken |                 |                     |                     |                  |                      | e e e e e e e e e e e e e e e e e e e |          |
|---------------------|-------------|-----------------|---------------------|---------------------|------------------|----------------------|---------------------------------------|----------|
| Filtro              | o Importa   | ición de Cli    | entes               | de HEINE            | KEN              |                      |                                       |          |
| 📢 Importació        | in 👔 Exp    | ortación 🛛 🌌 Co | onfiguració         | n                   |                  |                      |                                       |          |
| M Clientes          | tetíaulas   |                 | Ca                  | rgar 🚺 In           | nportar Clientes |                      |                                       |          |
|                     |             | Nombro          | P anon <sup>Q</sup> | Diracción           | CD               | Pobloción            | TipoPogi                              |          |
| V 0000349926        | D26109991   |                 | SOCIEDA             |                     | 26990            |                      | nponegi                               | <u>~</u> |
|                     | B36064665   | CASING MERC     | SOBBAI              | LUGAB DE CO         | 36164            | MOUBENTE             |                                       |          |
| 0000355126          | B36464279   | HOTEL SUN G     | INVERSI             | FORXAN 00000        | 36979            | SANJENJO             |                                       |          |
| V 0000011586        | B36252948   | HEREDEROS DE J  | POUSADA, S          | L. I. OTERO UL      | 36900            | MARIN                |                                       |          |
| 0008101801          | 35308073Z   | JOSE LUIS IGL   | JOSE LUI            | CL PUENTE 4         | 36820            | PUENTE CALDELAS      |                                       |          |
| 0000015503          | B36195527   | DIST.MANUEL     | DIST.MA             | PG IND.DE TR        | 36628            | TREMOEDO             |                                       |          |
| 0000011590          | 35167042L   | NUÑEZ FONTA     | NUÑEZ F             | BOTICARIA 4 (       | 36940            | CANGAS DEL MORRAZO   |                                       |          |
| 0000015682          | B36116713   | DIST. CHOPI     | DIST. CH            | CAMPELO, POL        | 36994            | POIO (SAN JUAN-CAMPE |                                       |          |
| 0003426048          | B36274504   | HOTEL OCA VE    | VERMAR              | AIOS 4              | 36990            | SANXENXO             |                                       |          |
| 0000719020          | 35244297V   | RESIDENCIA      | JOSÉ RA             | MONTECELO A         | 36005            | PONTEVEDRA           |                                       |          |
| 0000015682          | B36116713   | DIST. CHOPI     | DIST. CH            | CAMPELO, POL        | 36994            | POIO (SAN JUAN-CAMPE |                                       |          |
| 0003459505          | B36056117   | HOTEL JUSTO     | GOMBER              | PO PLAYA DE         | 36960            | SANXENXO             |                                       |          |
| 0008101324          | A28006013   | DIA DEL DEPO    | HEINEKE             | AV. ANDALUCI        | 41007            | SEVILLA              |                                       |          |
| 0003751741          | B36165025   | HOTEL OCA LO    | LOS NAR             | FONTE DE ON         | 36990            | SANXENXO             |                                       | _        |
| 0000015647          | B15352917   | DIST. CARAVE    | DIST. CA            | POLG. ARCOIRI       | 15168            | SOÑEIRO - SADA       |                                       | =        |
| 0008101986          | A28006013   | EVENTOS GUI     | HEINEKE             | AV ANDALUCI         | 41007            | SEVILLA              |                                       |          |
| 0003759839          | 76868741G   | CAMPING SIGL    | MARTA G             | A BARROSA S7        | 36988            | SAN VICENTE DE EL GR |                                       |          |
| 0003765371          | B80267420   | COLEGIO SAG     | EUREST              | ESTRADA 24-2        | 36004            | PONTEVEDRA           |                                       |          |
| <b>V</b> 0003759093 | 44081108K   | OS BARCOS       | PURIFICA            | FRANCISCO RE        | 36993            | COMBARRO (SAN ROQUE) |                                       | ~        |
|                     |             |                 |                     |                     |                  |                      |                                       |          |
|                     |             |                 |                     |                     |                  |                      |                                       |          |
|                     |             |                 |                     | 0 clientes filtrado | s. O exportados. |                      |                                       |          |

#### 5.3. Exportación

En la parte de exportación se pueden ver tres pestañas, que se utilizan para:

- Clientes: Exportación de clientes
- Albaranes: Exportación de albaranes de venta a clientes de tipo 2, 3 o 4 (son clientes facturados directamente por HESA pero a los que les envía la mercancía nuestro cliente.

• Ventas: Exportación de ventas (son las ventas realizadas a clientes finales o subdistribuidores que facturamos nosotros directamente).

Antes de entrar en el filtro de datos, podemos configurar mediante un checkbox si queremos enviar como nombre de los clientes el nombre fiscal o comercial. Esta selección podemos hacerla permanente pulsando el botón "Guardar" de la pestaña de configuración.

En todas las exportaciones de cualquier tipo se realizan procesos similares, primero hay que filtrar los datos que queremos exportar, para ello hacemos clic en el botón "Filtrar" y nos aparecerá una ventana de filtro que debemos rellenar.

| Filtro de export | Filtro de exportación de clientes |                        |  |  |  |  |  |  |  |
|------------------|-----------------------------------|------------------------|--|--|--|--|--|--|--|
|                  | Inicial                           | Final                  |  |  |  |  |  |  |  |
| Cliente:         | 000000                            | 999999                 |  |  |  |  |  |  |  |
| Cliente HESA:    |                                   | 77777777               |  |  |  |  |  |  |  |
| Fecha Alta:      | 01/01/2005 🔢                      | 23/11/2011 3           |  |  |  |  |  |  |  |
| Tipo Cliente     | 0                                 | 1                      |  |  |  |  |  |  |  |
| Grupo clientes:  |                                   |                        |  |  |  |  |  |  |  |
|                  |                                   | 🖌 Aceptar 🛛 🔀 Cancelar |  |  |  |  |  |  |  |

A continuación al hacer clic en Aceptar en esa ventana se rellenará la ventana de datos con los datos del ERP que cumplan los requisitos indicados en el filtro.

| Importación Datos Heineken 😬 🔤 🔤 |        |              |            |             |          |                               |                       |                     |  |
|----------------------------------|--------|--------------|------------|-------------|----------|-------------------------------|-----------------------|---------------------|--|
| 🐊 Importad                       | ión    | 🔌 Export     | tación 🤰   | Configur    | ación    |                               |                       |                     |  |
| 🕽 Clientes 👔                     | Albara | nes 📝 Vent   | as 🗎 Alba  | Filtrar     | Exporta  | r Clientes Comprin            | ŵr.                   |                     |  |
| Fecha Alta                       | Tipo   | Cod. Cliente | Cod. HESA  | CIF         | Establ   | Nombre                        | Bazon Social          | Dirección           |  |
| 11/01/2011                       | 0      | 1            |            |             | 00       | Cliente Contado               |                       |                     |  |
| 0 15/09/2011                     | 0      | 2            | 0000250309 | B36064665   | 00       | FINCA BATACOS                 | SOBRAL Y ALVAREZ, S.L | A CARBALLEIRA 15    |  |
| 0 15/09/2011                     | 0      | 3            | 0000717050 | A36046837   | 00       | HOTEL LOUXO                   | GACAMAR, S.A.         | ISLA DE LA TOJA s/r |  |
| 15/09/2011                       | 0      | 4            | 0000719006 | B36180958   | 00       | C.FORMACIÓN OCUPACI           | COSERPONT, S.L.       | SALGUEIRAL-BAMIO    |  |
| 0 15/09/2011                     | 0      | 5            | 0000719012 | A36030245   | 00       | BAR EL CAFETIN                | SERVICIOS GALICIA S.A | ALAMEDA             |  |
| 15/09/2011                       | 0      | 6            | 0000719019 | 35244297V   | 00       | BAR LICEO CASINO DE P         | JOSÉ RAMÓN SOBRAL T   | MANUEL QUIROGA 2    |  |
| 0 15/09/2011                     | 0      | 7            | 0000719020 | 35244297V   | 00       | RESIDENCIA MONTECE            | JOSÉ RAMÓN SOBRAL T   | MONTECELO A MOU     |  |
| 0 15/09/2011                     | 0      | 8            | 0000719021 | 35244297V   | 00       | RESTAURANTE MOCHI V           | JOSÉ RAMÓN SOBRAL T   | FIGUEIRIDO-VILABO.  |  |
| 0 15/09/2011                     | 0      | 9            | 0000719022 | 35244297V   | 00       | CASINO LA CAEIRA              | JOSÉ RAMÓN SOBRAL T   | RIO ULLA, (A CAEIRA |  |
| 0 15/09/2011                     | 0      | 10           | 0000719023 | B36064665   | 00       | CAFETERIA CASINO MER          | SOBRAL Y ALVAREZ, S.L | CURROS ENRIQUEZ     |  |
| 0 15/09/2011                     | 0      | 11           | 0000905021 | A28425270   | 00       | CARREFOUR PONTEVED            | CENTROS COMERCIALE    | RUA DE SAN BLAS,    |  |
| 0 15/09/2011                     | 0      | 12           | 0000811002 | B36180958   | 00       | CAFETERIA PAZO DA CU          | COSERPONT, S.L.       | ALEXANDRE BOVED     |  |
| 0 15/09/2011                     | 0      | 13           | 0000811005 | B36180958   | 00       | CENTRO VENDING                | COSERPONT, S.L.       | RUA DOS CAMPOS      |  |
| 0 15/09/2011                     | 0      | 14           | 0000900721 | F15593296   | 00       | A GRANXA (CAMBADOS)           | RUPO OMELLOR, S.CO    | RUA ROSALI DE CAS   |  |
| 0 15/09/2011                     | 0      | 15           | 0002398006 | 35251825R   | 00       | GAMBRINUS PONTEVED            | GARCÍA CORCOBA MIGU   | EDUARDO PONDAL      |  |
| 0 15/09/2011                     | 0      | 16           | 0008101211 | B83770644   | 00       | TELEPIZZA · PONTEVED          | DANOHER 2003, S.L     | BENITO CORBAL 52    |  |
| 0 15/09/2011                     | 0      | 17           | 0008100867 | A79855201   | 00       | PARADOR PONTEVEDR             | PARADORES DE TURIS    | BARON 19            |  |
| 0 15/09/2011                     | 0      | 18           | 0008100872 | A79855201   | 00       | PARADOR CAMBADOS              | PARADORES DE TURIS    | PASEO DE LA CALZA   |  |
| 15 00 20011                      | 0      | 10           | 0000101000 | 0.001.00050 | 00       | CAE ECTACIÓN AUTORU           | COCEDDONE CI          | CALVO COTELO CAL    |  |
| 4                                |        |              |            |             |          |                               |                       |                     |  |
|                                  |        |              |            |             | 42 clier | ites filtrados. O exportados. |                       |                     |  |

Una vez tengamos en pantalla los datos a exportar, pulsaremos el botón de "Exportar clientes" con el que lanzaremos el proceso de exportación de los datos a un fichero.

El mismo proceso lo podremos realizar en Albaranes y Ventas, filtrar primero y exportar datos después. Cada uno de estos ficheros exportados se genera con un nombre diferente, por lo que se puede generar un fichero de cada tipo, uno solo o varios sin importar el orden.

Como única diferencia entre los tres procesos (clientes, albaranes y ventas) está que en el filtro de Albaranes, y según las normas de HESA, se han de seleccionar y exportar en diferentes ficheros los albaranes de venta y devolución de los clientes de tipo 2, y 3 y 4, por lo que a la hora de filtrar aparecen 4 opciones: ventas y devoluciones a clientes tipo 2 y ventas y devoluciones a clientes tipos 3 y 4.

Una vez hayamos generado TODOS los ficheros que vayamos a enviar Y NO ANTES, pulsaremos el botón de "Comprimir". El proceso de "Comprimir" recorrerá el directorio de exportación, en donde tenemos los datos exportados previamente y añadirá todos los ficheros a un archivo comprimido de extensión HEK que será el que manualmente haya que enviar a Heineken. Los ficheros de datos exportados, una vez comprimidos e incluidos correctamente en este fichero de envío, se eliminarán de la carpeta de exportación.

Cada vez que se hace una "Compresión" de datos para exportar, se genera un "Albarán resumen", en el que se incluirán todos los datos exportados en cada compresión. A partir de estos albaranes resumen se pueden generar diferentes listados (artículos, portes) para poder realizar un posterior control y seguimiento.

### 6. Estrella Galicia.

Con los datos de Estrella Galicia se podrán realizar dos procesos, uno de importación de datos (artículos, albaranes y clientes) enviados por Estrella a nuestros clientes que se incluirán en el GesLan ERP y otro de exportación de datos (albaranes y clientes) que se realizará desde GesLan ERP y se enviará a Estrella Galicia para su tratamiento.

El proceso de exportación e importación contra Estrella Galicia está automatizado tanto en el tratamiento de los datos como en la obtención de los mismos, por lo que no se configurará una carpeta local de almacenamiento de los datos (este proceso se realiza en una carpeta temporal por defecto), sino que se configurará una conexión FTP contra un servidor proporcionado por Estrella Galicia para recibir y almacenar los datos.

#### 6.1. Configuración

Para la configuración de datos en el proceso de Estrella Galicia existe una pestaña a tal efecto en la que se configurarán los siguientes datos:

- Servidor FTP, puerto, usuario y contraseña: Datos para la conexión FTP a través de la cual se obtendrán y enviarán los ficheros que se importarán en el ERP y que se exportarán a Estrella Galicia.
- Serie: Serie donde se importarán las ventas.
- Código de Distribuidor: Código único del cliente ante Estrella Galicia.
- Familia de envases: Familia de ERP donde están los artículos considerados Envases por Estrella Galicia.
- Código de proveedor: Código de proveedor de Estrella Galicia (utilizado para evitar la exportación de albaranes con ventas no correspondientes a Estrella Galicia).
- Delegación: Delegación a la que pertenece el distribuidor.
- Siguiente envío: Cada vez que se realiza un envío de datos se controla a través de un contador que nos permitirá controlar los diferentes envíos realizados.

#### 6.2. Importación

En la parte de importación se pueden ver tres pestañas, que se utilizan para:

- Artículos: Importación de artículos.
- Albaranes: Importación de albaranes.
- Clientes: Importación de clientes.

Para iniciar el proceso de importación habrá que hacer clic en el botón "Descargar por FTP" lo que nos conectará al servidor configurado para tal efecto y descargará las actualizaciones de artículos, ventas o clientes que haya en ese momento.

Si existiera algún fichero de datos estos se cargarán en la ventana de datos correspondiente y

se habilitaría el botón de "Importar", haciendo clic en el cual se iniciaría el proceso de importación de datos al ERP.

#### 6.3. Exportación

En la parte de importación se pueden encontrar dos pestañas, que se utilizan para:

- Albaranes: Exportación de las líneas de albaranes que contengan algún producto de Estrella Galicia.
- Clientes: Exportación de los clientes de los que exista alguna línea de albarán.

Para iniciar el proceso de exportación habrá que hacer clic en el botón "Seleccionar" y componer el filtro correspondiente según las necesidades de la exportación. Esta ventana de filtro será la misma si se lanza desde la pestaña de Albaranes o de Clientes ya que los datos de ambas pestañas están relacionados.

Una vez seleccionados los datos estos aparecerán en la pantalla de datos y se habilitará el botón de "Exportar y enviar".

| 🔒 Importación Datos Estrella Galicia |                                             |                |                |               |      |                |
|--------------------------------------|---------------------------------------------|----------------|----------------|---------------|------|----------------|
| Filtro Importación                   | de Artículos de Estrella                    | Galici         | а              |               |      |                |
| Importación 论 Exportación            | 3 Configuración 🕜 Incidencias               | •              |                |               |      | 🚫 Detener      |
|                                      | Seleccionar Exportar y                      | enviar         |                |               |      |                |
| 🛕 Albaranes 🧕 👼 Clientes             |                                             |                |                |               |      | ]              |
| Num. Albarán Fecha Cod. Cliente      | Cod. HR Nombre cliente                      | Fact.          | Base           | lva           | Dto. | Total          |
| A 01/0000001 16/09/2011 5            | BAR EL CAFETIN                              | N              | 305,5          | 54,99         | 0    | 360,49         |
|                                      | RESTAURANTE MUCHI VILABUA<br>CENTRO VENDING | N              | 30,58<br>72,69 | 5,51<br>13,09 | 0    | 36,09<br>85,78 |
|                                      |                                             |                |                |               |      |                |
|                                      |                                             |                |                |               |      |                |
|                                      | 3 albaranes selecciona                      | dos. 0 errores | . O enviados.  |               |      | .;;            |

El proceso que realizará este botón será exportar los datos a ficheros XML según los requisitos de Estrella Galicia y colocar estos ficheros en el FTP correspondiente habilitado por Estrella para tal efecto.

### 7. Tien 21 (UGESA).

UGESA, como distribuidor de la cadena de tiendas Tien21, lo que proporciona a sus clientes es una lista con todos los artículos disponibles en su portfolio de productos, y además para cada cliente, un fichero diario con los pedidos realizados por cada uno de ellos, y que en GesL@n ERP se importarán como albaranes de compra.

#### 7.1. Configuración

Para configurar la importación de datos de UGESA, hay que indicar tanto los datos de acceso al servidor FTP de UGESA, donde el distribuidor nos dejará los ficheros, así como el nombre de cada uno de los ficheros (artículos y rutas del dia), y los datos necesarios para la creación de albaranes y artículos, a saber, serie, almacén, IVA y código del proveedor UGESA en el ERP.

| Importación Datos Tien21                 |                                                               |                                                                    |
|------------------------------------------|---------------------------------------------------------------|--------------------------------------------------------------------|
| Tien21 Importac                          | ión de Artículos de                                           | Tien21                                                             |
| 🦪 Importación 🁌                          | 🖁 Configuración 🅜 Incider                                     | ncias Dete                                                         |
| Configuración d                          | e importación                                                 |                                                                    |
| Dirección del servi<br> <br>Usuario FTP: | dor FTP: Puerto:<br>0<br>Contraseña FTP:                      | Serie: Almacén: IVA:<br>10 Alma 21 Q<br>Codigo Ugesa en ERP:<br>07 |
| Ruta para importac<br>C:\ProgramData\L   | <b>tion de ficheros:</b><br>andin informatica\GesLan ERP\Terr | p\TIEN21                                                           |
| Fichero Artículos:                       | Fichero Rutas:                                                |                                                                    |
|                                          | e c                                                           | Suardar                                                            |
|                                          | 0 artículos cargados.                                         |                                                                    |

#### 7.2. Importación

Cuando se entra en la importación de datos de Tien21, lo primero que se hace es comprobar si existen ficheros pendientes de importar en la carpeta local configurada.

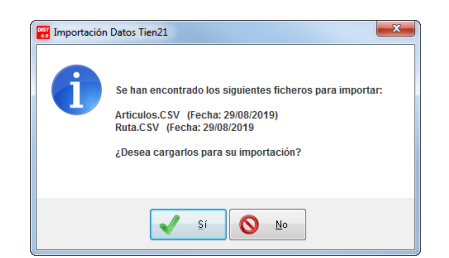

Si existen se propone al cliente importar dichos ficheros para visualizarlos en las ventanas de la aplicación. En cualquier caso una vez en la pestaña de importación de datos, estarán disponibles 2 pestañas de datos y 3 botones de acción:

Pestañas:

- Artículos: Se mostrarán los artículos existentes en el fichero de datos de artículos indicado en configuración.
- Albaranes: Se mostrarán las líneas de albaranes existentes en el fichero de datos de rutas (albaranes de compra) indicado en configuración.

#### Botones:

- Descarga UGESA: Se conectará al FTP indicado en configuración e intentará descargar los ficheros existentes para su importación en GesL@n ERP.
- Recargar ficheros: Busca si existen ficheros de datos en la carpeta local configurada en el PC y los muestra en las pestañas de datos.
- Importar: Se habilita cuando hay datos en la pestaña de datos que se esté mostrando actualmente:
  - Cuando se está mostrando la pestaña de "artículos" se preguntará si se desean importar todos los artículos mostrados (por defecto UGESA envía todos los días un fichero con TODAS las referencias de su portfolio, que suele superar los 10.000 artículos), y a continuación se procesarán todos los artículos listados. Este proceso insertará todos los artículos que no existan, no actualizará aquellos que ya existan, y devolverá errores en aquellos casos en los que no sea posible importar los artículos (IVA no existente, código de barras duplicado, etc...).

| Importación Datos                         | Tien21                    |             |                   |               |                   |       |  |  |  |  |  |  |  |
|-------------------------------------------|---------------------------|-------------|-------------------|---------------|-------------------|-------|--|--|--|--|--|--|--|
|                                           |                           |             |                   |               |                   |       |  |  |  |  |  |  |  |
| TIEN21 Importación de Albaranes de Tien21 |                           |             |                   |               |                   |       |  |  |  |  |  |  |  |
|                                           |                           |             |                   |               |                   |       |  |  |  |  |  |  |  |
| Importació                                | Detener                   |             |                   |               |                   |       |  |  |  |  |  |  |  |
|                                           |                           |             |                   |               |                   |       |  |  |  |  |  |  |  |
|                                           | Descarga UGESA            | ्र∙         | Recargar Ticheros | . т — т       | nportar Articulos |       |  |  |  |  |  |  |  |
| Artículos 🛕 Albaranes                     |                           |             |                   |               |                   |       |  |  |  |  |  |  |  |
| Cód. Artículo                             | Descripción               | Familia     | Precio Tarifa     | Precio Recom. | Cod.Barras        | %D 🔺  |  |  |  |  |  |  |  |
| 🕅 АААА                                    | DURACELL PILA MANDOS/AL   | 851         | 4,55              | 4,85          | 5000394041660     | 15,0  |  |  |  |  |  |  |  |
| 🕅 AAAB2STAY                               | DURACELL PILA AAA REC 85  | 851         | 7,55              | 7,80          | 5000394203815     | 15,C  |  |  |  |  |  |  |  |
| 🗹 AAAB4A                                  | DURACELL PILA AAA REC 90  | 851         | 13,85             | 18,60         | 5000394203822     | 15,0  |  |  |  |  |  |  |  |
| 🗹 AAAPLUSK4                               | DURACELL PILA PLUSP AAA(  | 851         | 41,40             | 40,20         | 5000394023130     | 37,C  |  |  |  |  |  |  |  |
| 🗹 AAAPLUSK8                               | DURACELL PILA PLUSP AAA(  | 851         | 81,15             | 78,95         | 5000394023161     | 38,C  |  |  |  |  |  |  |  |
| 🗹 AAASIMPK4                               | DURACELL PILA SIMPLY AAA( | 851         | 33,20             | 28,95         | 5000394002449     | 23,C  |  |  |  |  |  |  |  |
| 🖄 AAAULTRAK4                              | DURACELL PILA ULTRAP AA   | 851         | 47,85             | 46,50         | 5000394002708     | 26,C  |  |  |  |  |  |  |  |
| 🗹 AAA750                                  | DURACELL PILA REC AAA 75  | 851         | 8,50              | 9,55          | 5000394090231     | 15,C  |  |  |  |  |  |  |  |
| 🗹 AAB2A                                   | DURACELL PILA AA REC 2400 | 851         | 7,55              | 10,35         | 5000394056978     | 15,C  |  |  |  |  |  |  |  |
| 🗹 AAB4A                                   | DURACELL PILA REC STAY 2  | 851         | 13,85             | 18,60         | 5000394057043     | 15,C  |  |  |  |  |  |  |  |
| 🗹 AAPLUSK4                                | DURACELL PILA PLUSP AA(L  | 851         | 82,80             | 80,40         | 5000394023116     | 37,C  |  |  |  |  |  |  |  |
| 🕅 AAPLUSK8                                | DURACELL PILA PLUSP AA(L  | 851         | 194,70            | 189,35        | 5000394022546     | 38,C  |  |  |  |  |  |  |  |
| 🗹 AASIMPK4                                | DURACELL PILA SIMPLY AA(L | 851         | 66,35             | 57,85         | 5000394002258     | 23,0  |  |  |  |  |  |  |  |
| 🖻 AAULTRAK4                               | DURACELL PILA ULTRAP AA(  | 851         | 95,60             | 93,00         | 5000394002579     | 26,C  |  |  |  |  |  |  |  |
| 🗹 AA1300                                  | DURACELL PILA RECARGAB    | 851         | 8,50              | 9,65          | 5000394039247     | 15,0  |  |  |  |  |  |  |  |
| MA3402                                    | SOLAC ASP ROBOT LUCID I1  | 406         | 306,95            | 306,95        | 8433766481066     | 14,0  |  |  |  |  |  |  |  |
| 🗹 AB                                      | DAGA CALIENTAPIES ALFOM   | 530         | 68,00             | 59,99         | 8422160037955     | 0,0   |  |  |  |  |  |  |  |
| 🗹 ABB68221AF                              | AEG CONG VERT INT 82×60×  | 121         | 755,10            | 785,00        | 7332543521371     | 10,0  |  |  |  |  |  |  |  |
| 🕅 ABE81216NF                              | AEG CONG VER INT 122×56×  | 121         | 1051,20           | 1090,00       | 7332543523160     | 10,0  |  |  |  |  |  |  |  |
| ME81816NS                                 | AEG CONG VER INT 178×56×  | 121         | 1432,10           | 1485,00       | 7332543506507     | 10,C  |  |  |  |  |  |  |  |
| 🕅 AB150                                   | BALAY ACC CAMPANA SILEN   | 110         | 45,60             | 40,00         | 4242006155612     | 0,0   |  |  |  |  |  |  |  |
| 🕅 AB2002                                  | BALAY ACC CAMPANA TUBO    | 110         | 22,80             | 20,00         | 4242006155551     | 0,C 🔔 |  |  |  |  |  |  |  |
| ····                                      |                           | III         |                   |               |                   | 4     |  |  |  |  |  |  |  |
|                                           | 13810 art                 | ículos caro | jados.            |               |                   |       |  |  |  |  |  |  |  |

Cuando se está mostrando la pestaña de "albaranes" el proceso de importación creará albaranes de compra en GesL@n ERP con las líneas correspondientes, insertando como "Referencia" del albarán el número de albarán REAL de UGESA. Esto nos permitirá no duplicar albaranes, ya que en el caso de que la referencia ya exista en otro albarán de compra, el proceso devolverá un aviso para dicho albarán y no se importará. En el caso de que alguna línea de albarán contenga algún artículo NO EXISTENTE en la base de datos de GesL@n ERP, se procederá a buscarlo e importarlo desde la lista de artículos de UGESA. Si el artículo ya existe en GesL@n ERP, este se actualizará con los precios de coste incluidos en el albarán.

| Importación I | Datos Tien21 | ión de Alba    | aranes de T   | ien21                                  |         |         |
|---------------|--------------|----------------|---------------|----------------------------------------|---------|---------|
| 🧼 Impor       | tación 🤰     | Configuración  | 🕜 Incidencias |                                        |         | Detener |
|               | +            | Descarga UGESA | Recarga       | ar ficheros                            |         |         |
| 💫 Artículos   | 🛕 Albarane:  | 8              |               |                                        |         |         |
| Fecha         | Número       | L. Artículo    | EAN13         | Descripción                            | Familia | Precio  |
| 2019-08-28    | 938562       | 1 3BC978HX     | 4242006282967 | BALAY CHIM PARED 70CM RECT 733MH IX    | 114     |         |
| 2019-08-28    | 938562       | 2 PORT15VHF    | 5420047116192 | IBIZA SOUND ALTAVOZ TROLLEY 800W BL    | 387     |         |
| 1 2019-08-28  | 938562       | 3 VC3          | 4054278206738 | KARCHER ASP S/B MULTICICLON 700W 7,5   | 406     |         |
| 1 2019-08-28  | 938562       | 4 28TL510VPZ   | 8806098407996 | LG MONITOR TV 28"HD TDT2 USB2.0 HDMI   | 248     |         |
| 1 2019-08-28  | 938562       | 5 28TL510VPZ   | 8806098407996 | LG MONITOR TV 28"HD TDT2 USB2.0 HDMI   | 248     |         |
| 2019-08-28    | 938562       | 6 F02710       | 8436044537332 | ORBEGOZO HORNILLO 2G(1TRI) PIEZOELE    | 150     |         |
| 2019-08-28    | 938624       | 1 3FI7047S     | 4242006226954 | BALAY COOLER INT 178×56 A++ LEDS TC BC | 127     |         |
| 2019-08-28    | 938624       | 2 URC1912      | 8716184065798 | OFA MANDO SUSTITUCION PARA TV SONY     | 215     |         |
| 2013-06-20    | 330024       | 3 MI2013       | 04/00/40      | UNDEGUZU MILNU ZUL 700W OF BL          | 157     |         |
| •             |              |                |               |                                        |         |         |

En cualquier momento de los procesos, se podrá detener la importación desde el botón "Detener" que se habilitará al inicio de cada proceso.

#### 7.3. Incidencias

En la ventana del programa se podrá acceder también a una pestaña de Incidencias, en donde se irán visualizando todas las incidencias ocurridas en la importación tanto de artículos como de albaranes.